#### Перенос лицензии программного обеспечения KEPServerEX V5.

Передача в "банк лицензий" активированной лицензии на программное обеспечение, позволяет переместить лицензию с одного компьютера на другой или сохранить в своей учетной записи портала "Му Керware". После создания запроса на перенос лицензии, лицензия больше не сможет использоваться на компьютере, откуда осуществлялся перенос. Для передачи лицензии в "банк лицензий" файл запроса переноса лицензии должен быть обработан через портал "Му Керware". Как только лицензия будет передана в "банк лицензий", она может быть вновь активирована в любой момент на любом компьютере.

Для передачи в "банк лицензий" лицензии на программное обеспечение Керware выполните следующие действия:

1. Запустите "License Utility", выберите из выпадающего списка "Manage Software Licenses" и нажмите кнопку "Next"

**Примечание:** Запустить утилиту можно из меню "Пуск" или щелкнув правой кнопкой мыши по иконке KepwareEX в трее и выбрав соответствующий пункт в появившемся контекстном меню.

Путь по умолчанию в меню "Пуск": "Пуск" - "Все программы" - "Керware" - "KEPServerEX 5" - "License" - "License Utility".

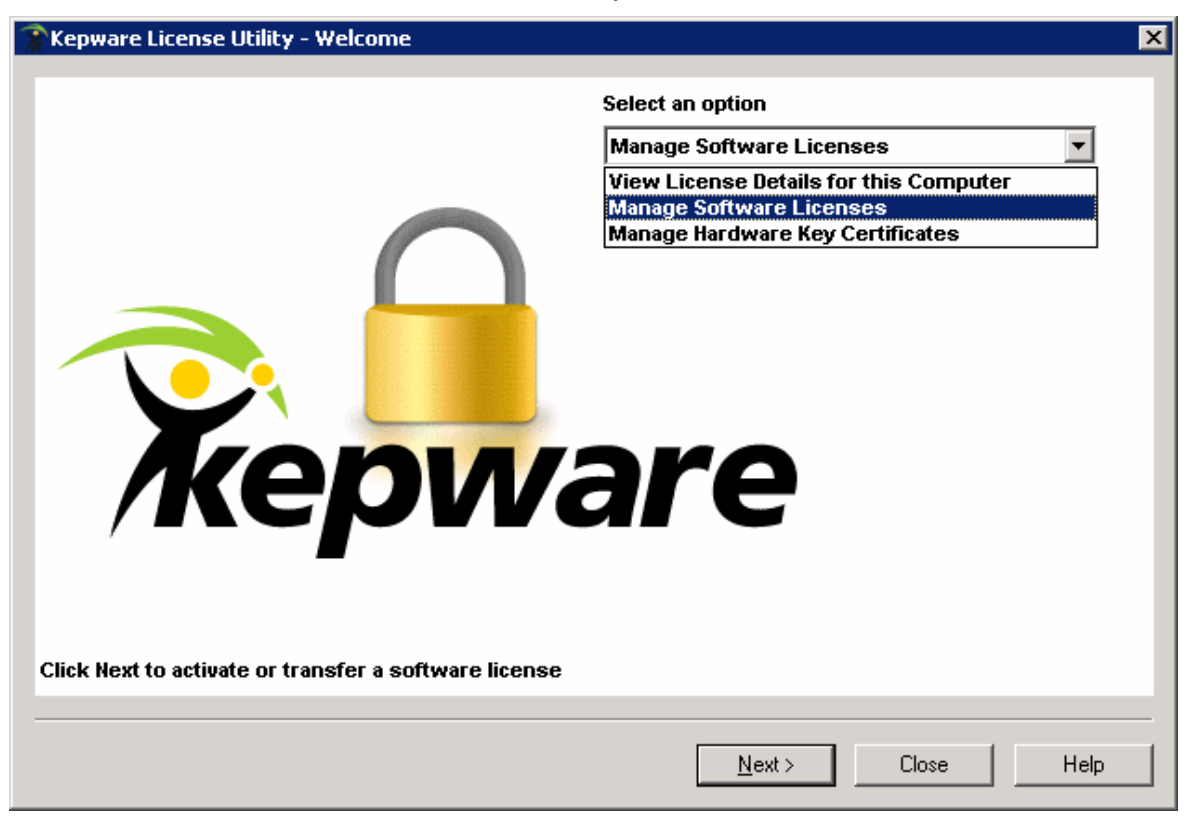

Перенос лицензии программного обеспечения KEPServerEX V5

### ООО «ПЛКСистемы»

#### Техническая информация

2. Выберите "Transfer a product activation" и нажмите кнопку "Next".

| 🈭 Kepware License Utility - Manage Software Licenses | ×    |
|------------------------------------------------------|------|
|                                                      |      |
|                                                      |      |
| How would you like to proceed?                       | 1    |
| C Activate a product                                 |      |
| Transfer a product activation                        |      |
|                                                      |      |
|                                                      |      |
|                                                      |      |
|                                                      |      |
|                                                      |      |
|                                                      |      |
|                                                      |      |
|                                                      |      |
|                                                      |      |
| Home < Back Next > Close                             | Help |

3. Выберите из выпадающего списка продукт, лицензию которого Вы хотите переместить и нажмите кнопку " Save to File".

Важно: Файл запроса переноса лицензии должен быть сгенерирован утилитой "License Utility" на компьютере, с которого переносится лицензия. Для завершения процесса переноса лицензии необходимо чтобы компьютер был подключен к интернет. Если подключение к интернет на компьютере, с которого переносится лицензия невозможно, то файл запроса переноса лицензии необходимо перенести на компьютер имеющий подключение к интернет, для того чтобы выполнить вход в портал "Му Керware" и загрузить файл запроса переноса лицензии.

# ООО «ПЛКСистемы»

## Техническая информация

| Step 1. Select an Activation                                                                  | to Transfer                                                                                                    |                                  |
|-----------------------------------------------------------------------------------------------|----------------------------------------------------------------------------------------------------|----------------------------------|
| Select a product activation I                                                                 | from the drop down menu.                                                                                                    |                                  |
| _ADVTAGS                                                                                      |                                                                                                    | <u> </u>                         |
| Product<br>Advanced Tags Plug-in                                                              | Activation ID<br>67020e4e-3f7b-2a10-8055-e47b037fb429                                                                                                    | Subscription End Date 10/2010    |
|                                                                                               |                                                                                                    |                                  |
|                                                                                               |                                                                                                    |                                  |
| Step 2. Transfer the Activati                                                                 | on File                                                                                                    |                                  |
| Click "Save to File" to ger<br>returned as part of the transi<br>successfully returned, produ | erate the Transfer Activation File. This file must i<br>fer process to the vendor's licensing website. On<br>ct activation can be initiated on a new Host Mac | ce<br>hine. <u>S</u> ave to File |
|                                                                                               | ort information.                                                                                                    |                                  |
| Click to view vendor's suppo                                                                  |                                                                                                    |                                  |

4. Утилита "License Utility" отобразит диалог сохранения файла. Сохраните файл запроса в удобном для вас месте.

**Примечание:** имя файла по умолчанию для файла запроса передачи лицензии "transfer\_request.txt". Вы можете изменить имя файла. Назначение другого имени файла может оказаться удобным при одновременном переносе нескольких лицензий разных программных продуктов.

| Save As                |                       |                    |        |   |       |                  | ? ×    |
|------------------------|-----------------------|--------------------|--------|---|-------|------------------|--------|
| Save jn:               | EPServerE             | X Activation Files |        | • | ) 🗊 🛛 | 🤊 🎹 <del>-</del> |        |
|                        |                       |                    |        |   |       |                  |        |
| My Recent<br>Documents |                       |                    |        |   |       |                  |        |
|                        |                       |                    |        |   |       |                  |        |
| Desktop                |                       |                    |        |   |       |                  |        |
| <b>&gt;</b>            |                       |                    |        |   |       |                  |        |
| My Documents           |                       |                    |        |   |       |                  |        |
| <b>1</b>               |                       |                    |        |   |       |                  |        |
| My Computer            |                       |                    |        |   |       |                  |        |
|                        | File name:            | hansfer request    | 6 b. 4 |   |       | -                | Saua   |
| Places                 | пе цане.              | juansiel_leques    | C (MC  |   | 1     |                  | 2010   |
|                        | Save as <u>type</u> : | TXT Files (*.txt)  |        |   | 1     | - L              | Cancel |

Перенос лицензии программного обеспечения KEPServerEX V5

## ООО «ПЛКСистемы»

5. Выполните вход в портал "Му Керware". В разделе "License Management Tools" нажмите на ссылку "Activation Transfer Utility". Выберите файл запроса переноса лицензии, сохраненный в шаге 4, и нажмите кнопку "Process Transfer Request". Начнется процесс передачи файла, по завершении которого отобразится сообщение об успешном переносе лицензии в "банк лицензий". После переноса лицензии в банк лицензий лицензия доступна для активации на другом компьютере.

#### License Management Tools

License Registration and Unlock (KEPServerEX v4.x, LinkMaster, and RedundancyMaster Only) Unlock History (KEPServerEX v4.x, LinkMaster, and RedundancyMaster Only) Product Registration and Activation (KEPServerEX v5.x) - Activates KEPServerEX v5.x Driver or Plug-in Opt Activation History (KEPServerEX v5.x) - Activation History and End User Information Activation Transfer Utility (KEPServerEX v5.x) - Banks Existing Activation, allowing it to be redeployed on a